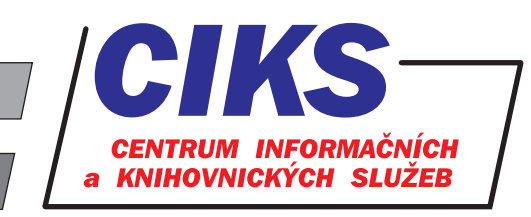

pro uživatele z VŠE v Praze

# Max Planck Encyclopedia of Public International Law

## OBSAH

Průběžně aktualizovaná encyklopedie Max Planck Encyclopedia of Public International Law (MPEPIL) obsahuje cca 1 700 článků, které se zabývají mezinárodním právem, mezinárodními urovnáními sporů, pracovními zákony, zákony o ochraně přírody atd. Autoři článků jsou akademici či advokáti z celého světa z různých právních prostředí. Všechny články v encyklopedii jsou před publikováním recenzovány experty na mezinárodní právo. Na sestavení encyklopedie se podílí odborníci z Max Planck Institute for Comparative Public Law and International Law v Heidelbergu. Encyklopedie je též propojena na Oxford Law Citator (hypertextové linky mezi publikacemi Oxford University Press a některými dalšími externími zdroji).

## PŘÍSTUP

Databáze je přístupná na adrese **www.vse.cz/zdroje/mpepil**. Při přístupu z počítačů mimo síť VŠE je třeba zadat uživatelské jméno a heslo do systému InSIS. Seznam všech dostupných databází v rámci VŠE najdete na adrese **www.vse.cz/zdroje**.

## HLEDÁNÍ

Při zadávání dotazu můžete použít logické operátory viz tabulka níže. V případě, že zadáte dotaz bez použití operátorů, jsou klíčová slova implicitně vyhledávána s logickou vazbou AND. Pokud hledaný termín bude zadán malými písmeny (např. methanex), budou automaticky vyhledány všechny varianty včetně verzí s velkými písmeny (např. methanex, Methanex, METHANEX). Při zadání klíčového slova s velkým písmenem (např. Methanex) bude vyhledána pouze tato jediná varianta (tj. Methanex). Nezáleží, zda je dotaz položen v britské či americké angličtině, systém automaticky vyhledá obě gramatické varianty.

#### Jednoduché hledání (Search)

Do vyhledávacího pole **Search** v pravé horní části obrazovky napište klíčová slova a klikněte na tlačítko s ikonou lupy. Následně se zobrazí stránka s vyhledanými články, které jsou řazeny podle relevance. Kliknutím na název článku získáte jeho plný text včetně bibliografie.

#### Pokročilé vyhledávání (Advanced Search)

Kliknutím na odkaz **Advanced Search** v pravé horní části obrazovky zobrazíte vyhledávací formulář, s jehož pomocí můžete vyhledávat podle výskytu klíčového slova v názvu článku (Title), ve jméně autora (Author/Contributor), v plném textu (Full text) nebo v předmětovém heslu (Subject).

#### Navigace

Na horní liště obrazovky můžete zobrazit interaktivní abecední seznam článků podle jejich názvů (**Browse All**), témat (**Subject**) nebo podle autorů (**Author**). Kliknutím na daný článek v seznamu se načte plný text článku včetně jeho bibliografie.

| Operátor | Význam                                                                                                    |
|----------|----------------------------------------------------------------------------------------------------|
| AND      | "a zároveň" – musí se vyskytovat obě slova, např. conciliation AND arbitration                                                               |
| OR       | "nebo" – musí se vyskytovat alespoň jedno ze slov, např. zaire OR congo                                                                      |
| NOT      | "a nikoliv" – slovo za operátorem se vyskytovat nesmí, např. arbitration NOT congo                                                           |
| "…"      | uvozovky označují přesně definovanou frázi, např. "democratic republic"                                                                      |
| ?        | nahrazení vždy jednoho znaku na daném místě, např. <b>wom?n</b> – vyhledá se woman i women                                                   |
| *        | pravostranné rozšíření – znak * může reprezentovat jakoukoli posloupnost jakýchkoli znaků: <b>work*</b> – vyhledá se working, worked, works, |

### **KONZULTACE A PORADENSTVÍ**

Narazili jste při hledání na nějaký problém nebo nejasnosti? Rádi Vám poradíme!

Centrum informačních a knihovnických služeb VŠE, nám. W. Churchilla 4, 130 67 Praha 3 místnost č. SB 034 B, SB 034 C, pondělí - pátek: 9:00 - 11:00, 13:00 - 16:00 e-mail: i-servis@vse.cz, tel.: 224 095 129, 224 095 580, 224 095 291, web: knihovna.vse.cz